## Your Profile: COVax Inventory Manager, Site Super User, Site Staff

Users can leverage various reports in COVax<sub>ON</sub> to aid in their understanding of inventory availability at the Authorized Organization (AO) and Vaccination Event (VE) levels.

### **Inventory Reporting**

Managing reports and specific inventory reports will be covered in this job aid which are listed in the table below. **Click the relevant link:** 

| # | Section                                                         | Description                                                                                                    |
|---|-----------------------------------------------------------------|----------------------------------------------------------------------------------------------------|
| 1 | Accessing Reports                                               | Instructions on how to add the "Reports" tab to the navigation bar, how to open a report, and a section report overview.                                    |
| 2 | Filtering, Sorting, and Grouping Reports in COVAX <sub>ON</sub> | Users can manipulate report data in COVax <sub>on</sub> by filtering, sorting, and grouping fields                                                          |
| 3 | Exporting Reports to Excel                                      | Reports display ~2000 records when opened in COVaxon. To perform further analysis, export the reports(s) to Excel and leverage Excel functions and formulas |
| 4 | Vaccine Inventory Report                                        | Indicates information about all inventory at the user's AO. This report can be accessed by Inventory Managers, Site Staff, and Site Super Users.            |
| 5 | Event Inventory Report                                          | Indicates the quantity of available doses and adjustments at a specific VE.<br>This report can be accessed by all users.                                    |
| 6 | VE and AO Inventory Report                                      | Indicates the quantity of doses that have been allocated to specific VEs within an AO. This report can be accessed by Site Staff and Site Super Users.      |
| 7 | Shipment Report                                                 | Indicates inventory associated to a particular shipment. This report can be accessed by Site Staff, Site Super Users, Inventory Managers                    |
| 8 | Inventory Transaction Report                                    | Indicates information on inventory transactions at the user's AO. This report can be accessed by Site Staff, Site Super Users                               |
| 9 | Inventory Wastage Report                                        | Indicates information on inventory wastage at the user's AO. This report can be accessed by Site Staff, Site Super Users                                    |

## **Additional Information**

Refer to the "**User Profile Set Up**" job aid to learn more about your system access. Refer to the "**MOH Clinical Package**" on SharePoint for forms and process information that you might need in addition to this job aid.

### **Disclaimer**

**Data Privacy**: Users with access to COVax<sub>ON</sub> can see the demographic details and HCNs of other clients in the system when searching for a particular person. The information is presented this way to help ensure that users access the correct client record and to reduce the risk of either not locating a client's record or improperly creating duplicate client records. **As** 

required by PHIPA and under the terms of the Acceptable Use Policy, system users are only permitted to access the information of individuals to whom they are providing care or for other purposes that are specifically authorized. COVax<sub>ON</sub> records detailed audit transaction logs that inform the MOH of which client records were accessed by each user, and what actions they took in the system. Any concerns that are identified about improper access to the system will be investigated and appropriate actions taken.

**COVID Public Health:** All COVID public health measures must be followed in alignment with the tasks outlined in this job aid

## **1. Accessing Reports**

### **Description:**

Instructions to add the "**Reports**" tab to the navigation bar in COVax<sub>ON</sub> and how to open a report.

## Adding "Reports" Tab to the Navigation Bar

- 1. In COVax<sub>ON</sub>, from navigation bar, select the pencil icon
- A dialogue box will open. Select "Add More Items"

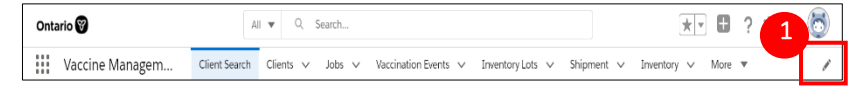

- 3. Under Available Items, select "All"
- 4. In the search bar, search for "Reports" and select "Reports"
- 5. Select "Add 1 New Item"
- 6. Select "Save"
- 7. The Report tab will now be added to the navigation bar

|                                                                                                |                 | Adı             | d Items                                  |
|------------------------------------------------------------------------------------------------|-----------------|-----------------|------------------------------------------|
| Edit Vaccine Management App Navigation Items                                                   | Available Items | 4               |                                          |
| Personalize your nav bar for this app. Reorder items, and rename or remove items you've added. | 3 Favorites     | Reports X       | w la la la la la la la la la la la la la |
|                                                                                                | All 1           | 1 item selected |                                          |
| Add More Items                                                                                 |                 | Reports         |                                          |
| E Client Search                                                                                |                 |                 |                                          |
| E Clients                                                                                      |                 |                 |                                          |
| = Colos                                                                                        |                 |                 |                                          |
| Vaccination Events                                                                             |                 |                 |                                          |
| E Inventory Lots                                                                               |                 |                 |                                          |
|                                                                                                |                 |                 |                                          |
| = inventory                                                                                    |                 |                 | 5                                        |
| Reset Navigation to Default 🔹                                                                  |                 |                 | Cancel Add 1 Nav Item                    |
| Cancel Sove                                                                                    |                 |                 |                                          |
|                                                                                                |                 |                 |                                          |

## **Navigating to Reports**

- 1. Select the "**Reports**" tab from the navigation bar
- 2. Select "All Folders"
- 3. Select the folder for the report you want to view (the search bar can be used to locate a specific folder)

em...

Client Search Clients V

Inventory 🗸

Shipment 🗸

Dashboards

4. Select the report link you would like to view

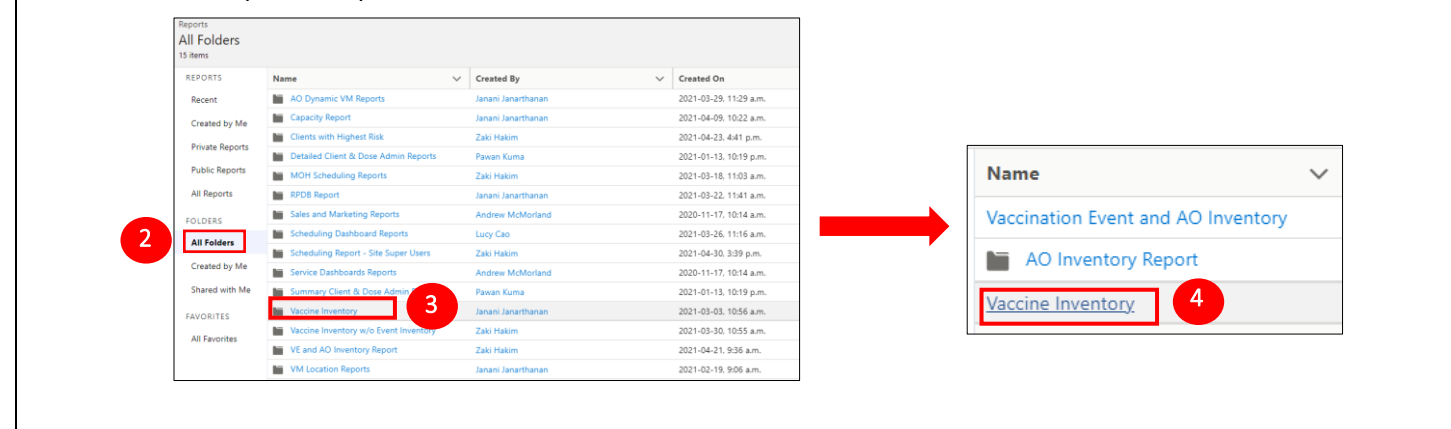

More

## **Standard Report Layout**

How to navigate the report(s):

| Report: Event In<br>Event Inver | ventory with Dos<br>ntory Repor | e Admin 1                |                       |                              |                                           |                                      | Q 🏶 Add Chart 🝸                     | C Export |
|---------------------------------|---------------------------------|--------------------------|-----------------------|------------------------------|-------------------------------------------|--------------------------------------|-------------------------------------|----------|
| Total Allocated Doses           | Total Doses Was                 | ted Total Extra Doses Fr | om Vial Total Doses A | dministered (No Con Numbe    | r of Administered Doses Total Remaining D | Doses                                |                                     |          |
| 1,405                           | 42                              | 3                        | 5                     | 13                           | 1,348                                     |                                      |                                     |          |
| VE Inventory Name 1             |                                 | 6 llocated Doses         | Sum of Doses Wasted   | Sum of Extra Doses From Vial | Sum of Doses Administered (No Consent)    | $f_{X}$ Number of Administered Doses | $f_{\rm X}$ Total Remaining Doses 💌 | 1        |
| ODERNA COVID-19 mRN             | IA-1273 0.3 ml -                | 600                      | 0                     | 0                            | 0                                         | 1                                    | 599                                 |          |
| ODERNA COVID-19 mRN             | IA-1273 0.5 ml -                | 100                      | 0                     | 0                            | 0                                         | 6                                    | 94                                  | R        |
| ODERNA COVID-19 mRN             | IA-1273 0.5 ml -                | 600                      | 32                    | 3                            | 5                                         | 1                                    | 565                                 |          |
| ODERNA COVID-19 mRN             | IA-1273 0.5 ml -                | 105                      | 10                    | 0                            | 0                                         | 5                                    | 90                                  |          |
| otal                            |                                 | 1,405                    | 42                    | 3                            | 5                                         | 13                                   | 1,348                               |          |
| w Counts Detail Rou             | ws 🔵 Subtota                    | ls 🚺 Grand Total 🧹       |                       |                              |                                           |                                      |                                     | 1        |

### The table describes the different sections within the report and how to use the functionalities

|   | <b>Report Section</b> | Description                                                                                       |
|---|-----------------------|---------------------------------------------------------------------------------------------------|
| 1 | Title                 | Title of the Report                                                                               |
| 2 | Filters               | Click on button to modify default filters                                                         |
| 3 | Export                | Click on button to export report to Excel to conduct further analysis                             |
| 4 | Status Bar            | Displays key information presented in the report. The status fields vary based on the report type |
| 5 | Body of the Report    | Contains information pertaining to the report, displayed in the rows and columns                  |
| 6 | Dropdown Arrow        | Click on the arrow to either sort or group fields                                                 |
| 7 | Toggle Bar            | Allows the user to change the report layout. To activate a display, select the toggle button      |

## 2. Filtering, Sorting, and Grouping Report Fields in COVaxon

### **Description:**

Filters can be used within reports to extract specific information. These are standard filters that have been added to the reports as default. The filters may vary based on the selected report type. Standard filters have values already set, but some can be clicked on and modified. Users can also sort and group fields to better analyze data in COVax<sub>ON</sub>.

#### Customize **REPORT FILTERS** Standard Filters - All reports can be filtered by a date range 2021-05-0 Note: It is recommended not to change the auto populated "Date" filter, as many of the options are not in use. Export the report to Excel to perform additional analysis. Бri When you select the Start/Date filter you can either: 1. Customize the date range: 🗞 Add Chart C 1. Select the "Customize" hyperlink Export 2. Select the calendar icon to change the "Start Filters $\rightarrow$ Show Me Date" and "End Date" to a specific range All iobs Start Click "Apply" On Mar 24, 2021 2. View all the records: ange All Time 1. Select the "Range" dropdown 🗸 All Time Custom 2. Select "All Time" Filter by Product: Type × Click "Apply" Operator equals Additional Filters - Filters vary based on the selected report. Scroll down the filter panel to view default filters. Values Show selected (1) **Note:** Filters with a lock icon cannot be modified. Q AII When a default filter is selected, the "Operator" and "Values" can be modified. Vaccine **Operators\*** specify how filter criteria relate to one another. It is like the Diluent verb in a sentence "" (No Selection) Value(s) are the fields which will be filtered \*Refer to End to End User Guide for more details regarding operators Apply Cancel 1 Time Given Vaccine Administered B **REPORT SORTING AND GROUPING** Time Given 👃 2021-04-28, 9:25 a.m 2021-03-04, 8:28 p. Sort Fields - Group rows by a field ↑ Sort Ascending 021-04-27, 10:00 p.m 1) Click on the arrow beside the column header 2021-04-21, 8:29 p. Sort Descending 2 2021-02-01, 8:25 p. 2021-04-27, 9:15 p.m Group Rows by This Fie 2) Select to sort by ascending or descending 🔽 Last Name 💌 Health car.. **Group Fields** – Sort columns by ascending / descending ↑ Sort Ascending 1) Click on the drop column header ↓ Sort Descending First Name 🔻 Last Name 🔻 Health car... Group Rows by This Field 2) Select "Group Rows by This Field" 9998751240 Pat 9998751240 Carrie 9996875210 Jone × Remove Column

## **3. Exporting Reports to Excel**

## **3.1 How to Export Reports**

## **Description:**

In COVax<sub>ON</sub>, reports only display ~2000 records at any time. To view more results, reports can be exported into excel to further sort and filter the data. Reports can be exported into two views, "Formatted Report" and "Details Only". It is recommended to export in the "Details Only" view because it exports an unlimited

number of report rows and columns.

## Exporting Reports:

Notes:

- Reports are updated in real time. Refresh the report before ? exporting. Be careful with reports containing PHI/PII data. Do not save the information onto your device
- Q 🗞 Add Chart Y G Export Export Export View Formatted Report Details Only
- 1. From the report, click the "**Export**" button on the top right of the report
- 2. An "Export" window will pop-up, select "Details Only". The "Format" and "Encoding" fields are prepopulated
- 3. Click "Export"
- 4. The report will be exported into Excel

## **Difference Between the Two Export Views**

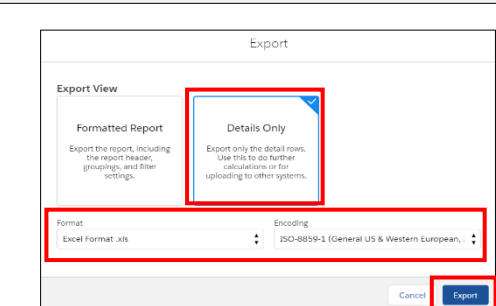

| Export View                             | Description                                                                                                    | Key Feature                                                                                                    |  |  |  |  |  |  |
|-----------------------------------------|----------------------------------------------------------------------------------------------------|----------------------------------------------------------------------------------------------------|--|--|--|--|--|--|
| Details Only View<br>(Recommended View) | Export an unlimited number of report rows and columns                                                                             | Exports each detail row without formatting<br>and offered a filtered data view. It is quicker to<br>manipulate than the Formatted Report view. |  |  |  |  |  |  |
| Formatted Report                        | Export up to 100,000 rows and 100 columns                                                                                         | The exported report has the same layout as appeared in COVax $_{ON}$ , with the report header, groupings, and filter details.                  |  |  |  |  |  |  |
| Note: Most spreadsheet tools            | <b>Note:</b> Most spreadsheet tools have a per-file row and column limit. Common tool-imposed limits are 1,048,576 rows by 16,384 |                                                                                                    |  |  |  |  |  |  |

columns, or 65,536 rows by 256 columns.

## **Export Views in Excel**

| ormat                                                                                                    | ted Report                                                                                                    |                                                                                                    |                                                                                                    |                                          | Details O                                                                                                    | nly View                                                                                                    |                               |                                                                                                    |                                                                     |                                                                                                    |                |
|----------------------------------------------------------------------------------------------------|----------------------------------------------------------------------------------------------------|----------------------------------------------------------------------------------------------------|----------------------------------------------------------------------------------------------------|------------------------------------------|----------------------------------------------------------------------------------------------------|----------------------------------------------------------------------------------------------------|-------------------------------|----------------------------------------------------------------------------------------------------|---------------------------------------------------------------------|----------------------------------------------------------------------------------------------------|----------------|
| ziswo 💽 🔄 🗐 -                                                                                                    | <ul> <li>Vaccine Insentory 2021-05-20-11-27-02 – Escel</li> </ul>                                                                                                    | 9 Said                                                                                                    | taluliky, Sabeth 🔃 🛄                                                                                                    | - 0 X                                    | testes ( ) P ()                                                                                                    | mouth2101010100 - fund                                                                                                    | h.                            |                                                                                                    | Factorial and and                                                   |                                                                                                    | a x            |
| Marca Arrest                                                                                                    | And a second second second second second second second second second second second second second second second                                                                                                    | TRAC.                                                                                                    | 100                                                                                                    | 26                                       | And a second second sec                                                                                                    |                                                                                                    | 71                            |                                                                                                    | dirent, billori                                                     |                                                                                                    | × ^            |
| Home etall                                                                                                    | nge byout rormans bate novew view                                                                                                    | nep                                                                                                    | EI Shar                                                                                                    | Comments                                 | File Home Insert Page Layou                                                                                                    | Formulas Data Review View                                                                                                   | Help                          |                                                                                                    |                                                                     | 너 Share 모이                                                                                                    | iomments       |
| A<br> D =                                                                                                    | $v_{11} \rightarrow K \rightarrow K$ $K = K = K + K \rightarrow K$<br>$K = K + K \rightarrow K$ $K = K + K \rightarrow K$<br>$K = K + K \rightarrow K$ $K = K + K \rightarrow K$<br>$K = K + K \rightarrow K$<br>$K = K + K + K \rightarrow K$<br>K = K + K + K + K + K + K + K + K + K + | General         -         Constant and Constraint on Constraint on Constr | g minoten -<br>tr Browner<br>cen biological -<br>cen biological -<br>tr Browner biological -<br>tr biological -<br>tr biological -<br>-<br>-<br>-<br>-<br>-<br>-<br>-<br>-<br>-<br>-<br>-<br>-<br>-                                                                                                    | fan<br>den A                             | $\begin{array}{c} \bigcap_{I \in \mathcal{A}} \Lambda_{I} \\ P_{I \in \mathcal{A}} \\ P_{I \in \mathcal{A} \\ P_{I \in \mathcal{A}} \\ P_{I \in \mathcal{A}} \\ P_{I \in $ | A* A* = = = * - B Secularly<br>A = = = = = = = =<br>Nigment 5 Secularly<br>mentory Name                                     | General<br>\$ - % 9<br>Number | A di<br>Conditional Formatias Cel<br>Formating * Table * Styles *<br>Styles<br>Paphy Confidentia * Restricted * | Bltmart v 2 v 2<br>EDekte v III v 2<br>Efformat v ≪ r fil<br>Colo t | int ils Find its<br>ter = Select =<br>diling totes                                                                                                    | -<br>-<br>     |
|                                                                                                    |                                                                                                    | 1 1                                                                                                    |                                                                                                    | 1                                        |                                                                                                    |                                                                                                    |                               |                                                                                                    |                                                                     |                                                                                                    |                |
| Vaccine Inventory  <br>As al 202-05-20 11 27 di Lass<br>Phered By<br>Shore & sourcessy<br>Product Type result theory 20<br>No Organization result That | en Standard Torn/STF + Generated by Etraderly Gasheliky                                                                                                    |                                                                                                    |                                                                                                    |                                          | Investory Name           MODERINA COVID-39 m/INA-1273 0.5 r           List-12 0002, 2022-04-20           MODERINA COVID-39 m/INA-1273 0.5 r           List-12 0002, 2022-04-20           List-12 0002, 2022-04-20           List-12 0002, 2022-04-20                                                                                                    | Type: Inventory Lot: Inventory Lot Na<br>nl-<br>Vactine Pfizer-Lot 001-April26-1<br>nl-<br>Vaccine Pfizer-Lot 001-April26-1 | ne 🖃 Lot Numb                 | MODERNA COVID-19 mRNA-1273<br>MODERNA COVID-19 mRNA-1273                                                        | Shipment: Shipmen<br>SHIP-000392<br>SHIP-000392                     | Available<br>Available                                                                                                    | Torer<br>Torer |
|                                                                                                    |                                                                                                    |                                                                                                    |                                                                                                    |                                          | Frith Bonitton Contrast Internet                                                                                                    | Mandara Minara Lan AMI Anadimi A                                                                                            |                               |                                                                                                    | F1 110 4003377                                                      | Research and the                                                                                                    |                |
| Shipman Shipvan G. J.                                                                                                    | involdary harse.                                                                                                    | Type Rivertery Lati Reverbary Lat Reete                                                                                                    | Lat tumber Product Product Trade Name                                                                                                    | Teversoy: S                              | 4 0.3 ml · L0+32-0002, 2022-04-20                                                                                                    | vacone miser-corovi-vprize-1                                                                                                |                               | PRIZER BIORITECH COVID-19 IMMAK PB                                                                              | 5419-000377                                                         | Available                                                                                                    | TOPO4          |
| 5487-000404<br>5487-000423                                                                                                    | MILEMAN CONTO 19 FRAME 1273 C5 H4 C040013 2021-06-30<br>ASTRAZEMECA CONTO 29 VACCINE 0.5 H4 ANTREE 2021-08-32<br>IP 2016 BORTECH CONTO 39 H4/NA RE-0.3 H4 1500, 2021-30-19                                                                                                    | VIEDINE SECTION CONSTANT/SECOND STATEMENT, 2021/06/30<br>VIEDINE ASTRAZIMECA IDVID-19 VIEDINE, ANTRES, 05/12/2023<br>VIEDINE PIEDINE (07 - MH1                                                                                                    | ACTIVITIES REALED TO ACTIVE TO ACTIVE ACTIVE TO ACTIVE TO ACTIVE TO ACTIVE TO ACTIVE TO ACTIVE TO ACTIVE T | Avaliation<br>Availation<br>Availation   | Proc R. BIONTECH COVID-19 mRNA P8<br>5 0.3 ml - Lot-20002, 2022-04-20<br>81/278-00787010 (2010) 19 mRNA P8                                                                                                    | Vaccine Pfizer-Lot-001-April26-1                                                                                            |                               | PFIZER-BIONTECH COVID-19 mRNA PB                                                                                | SHIP-000360                                                         | Available                                                                                                    | Tores          |
| 949.000407                                                                                                    | INVEX.00001014 CONT.10 # VPAA 99.0.3 eV 1500, 2021 20:19<br>INVEX.00001014 CONT.10 # VPAA 99.0.3 eV 1500, 2021 20:19<br>INVEX.00001044 CONT.10 # VPAA 97.0.3 eV 1500, 2021 40:10                                                                                                    | Vacular PR291 - LOT - MH1<br>Vacular PR292 - LOT - MH1<br>Vacular RE292 - LOT - MH1                                                                                                    | PERMIT NOVECH COVID 19 HIMA PE<br>PERMIT NOVECH COVID 19 HIMA PE<br>MODERNA COVID 19 HIMA 1273                                                                                                    | Available<br>Peopling for 1<br>Available | 6 0.3 ml - 1500, 2021-10-19                                                                                                    | Vaccine PRIZER ? LOT ? MH1                                                                                                  |                               | PFIZER-BIONTECH COVID-19 mRNA PB                                                                                | SHIP-000425                                                         | Available                                                                                                    | Toror          |
|                                                                                                    | MIDDERNA COVID-16 HIRA-1373-0.3 HI - 1600. 3021-31-30                                                                                                    | Variable UDT - Madema - Mill                                                                                                    | MODERNA COVID-10 (#ANA-5273                                                                                                    | Pandrag for                              | The Party State State of the State of the                                                                                                    | Manufactory and the American American                                                                                       |                               | AT 312 DIGLETICU COURD 10 8414 88                                                                               | F1100 000404                                                        | And a state of the state of the |                |
| 5187-000405                                                                                                    | 540505964 COVID-18 m8964-1273-0.3 ml - 1600, 2021-11-30                                                                                                    | Vaccine UIT - Moderna - MH3                                                                                                    | MODERNA COVID-19 #4544-1273                                                                                                    | Available                                | r u.a mil - 1500, 2021-30-19                                                                                                    | VACONE PRIZER / LOT / MH1                                                                                                   |                               | PFIZER BIONIELR COVID-19 MINA PS                                                                                | pmm-000425                                                          | Avarabit                                                                                                    | TOPON          |
| HP-000402                                                                                                    | MODERNA COVID-13 ##844 1275 0.3 #4 - 1589, 2025-22-01                                                                                                    | Vacche: UT-Moderne-MH                                                                                                    | 1569 MODERNA COVID-19-+8NA-1273                                                                                                    | Available                                | PFIZER-BIONTECH COVID-19 mRNA PB                                                                                                    |                                                                                                    |                               |                                                                                                    |                                                                     |                                                                                                    |                |
|                                                                                                    | MODERNA COVID 15 ##RNA 1273 0.5 #4 - 1595 2021-12-51                                                                                                    | Vacone 107 Moderna MH                                                                                                    | 1599 MODERNA COVED 29 +4NA-5273                                                                                                    | Av all able                              | 8 0.3 ml - 1499, 2021-09-30                                                                                                    | Vaccine PFIZER - LOT - MH                                                                                                   | 1499                          | PFIZER-BIONTECH COVID-19 mRNA P8                                                                                | SHIP-000400                                                         | Recalled                                                                                                    | Tores          |
|                                                                                                    | MODERNA COVID-19 ##866-1273-0.3 #4 - 1569, 2021-12-01                                                                                                    | Vaccher Ull Maderna MH                                                                                                    | 1589 MODERNA COVID-19-InAMA-1273                                                                                                    | Available                                | PEIZER-BIONTECH COMD-19 MENA PE                                                                                                    |                                                                                                    |                               |                                                                                                    |                                                                     |                                                                                                    |                |
|                                                                                                    | ANODERNA COVID-18 (HERA-1273-0.3 ed - 1600, 2021-11-30)                                                                                                    | Vacative 107 - Moderna - MHI                                                                                                    | MODERNA COVID-19 (#RNA-1273                                                                                                    | Recalled                                 | 0 0.1 ml 1000 2001 00 10                                                                                                    | Manuface PROTER LIGHT MAN                                                                                                   | 1400                          | AND REAL PROPERTY COULD 10 - REAL OR                                                                            | FMID 000400                                                         | Received                                                                                                    |                |
|                                                                                                    | MODERNA COMO-19 mRNA-1372-0.2 ml - 1600 3021-31-30                                                                                                    | Vazzine UJT - Moderna - Mikit                                                                                                    | MODERNA COVED 19 17 ANA-1273                                                                                                    | Received                                 | a. era uni - trani tost - tra                                                                                                    | VALUE PRIZES - DOI - MPI                                                                                                    |                               | Prize-Bonnech Covid-29 million Pa                                                                               | 2010-002002                                                         | necalies.                                                                                                    | 10101          |
|                                                                                                    | ARODERNA COVID-15 #RRA 1373-0.3 #4 - 1600, 2021-31-30                                                                                                    | Varcine UDT - Moderna - MHI                                                                                                    | NODERNA COVED-19-#ANA-1271                                                                                                    | Available                                | PFIZER-BIONTECH COVID-19 mINA PB                                                                                                    |                                                                                                    |                               |                                                                                                    |                                                                     |                                                                                                    |                |
|                                                                                                    | ANOSONNA COMIO-19 HARMA-1173-0.3 H4 - 1588, 1021-12-01                                                                                                    | Vacune Ull' Moderna MPI                                                                                                    | 1569 MODERNA COVID-29 (#ANAL 1273)                                                                                                    | Developing to                            | 10:0.3 ml - 3234. 2021-04-27                                                                                                    | Vaccine A                                                                                                    | 1230                          | PFIZER-BIONTECH COVID-19 mRNA PB                                                                                | SHIP-000028                                                         | Avaiable                                                                                                    | Toras *        |
|                                                                                                    |                                                                                                    |                                                                                                    |                                                                                                    |                                          |                                                                                                    |                                                                                                    |                               |                                                                                                    |                                                                     |                                                                                                    |                |

Note: Column filters can be manually added to Formatted View

- Click on the header row 1.
- 2. Select "Sort & Filter" from the banner and select "Filter"

## **3.2 Sorting and Filtering Exported Reports in Excel**

| Inventory Reporting Job Aid                                                                                                    |                                                |                                                                              |                                                                                                    |
|----------------------------------------------------------------------------------------------------|------------------------------------------------|------------------------------------------------------------------------------|----------------------------------------------------------------------------------------------------|
| <b>Description:</b> Exported reports can be filtered                                                                                                    | and sorted to drive                            | further insights.                                                            |                                                                                                    |
| <ul> <li>Sorting</li> <li>Description: Sort data to quickly reorganize a</li> <li>Click on the dropdown arrow beside the co</li> <li>Select "Sort Smallest to Largest" or "Sort I Smallest"</li> </ul>                   | a worksheet<br>olumn name<br><b>Largest to</b> | 1     Allocated       2 ↓     Sort Smallest to       2 ↓     Sort Largest to | d Doses 💌 E<br>D Largest<br>Smallest                                                                                                    |
| <ul> <li>Description: Filter data to display records that meet certain criteria</li> <li>Click on the dropdown arrow beside the column name</li> <li>Deselect "Select All" and select the desired Click "OK".</li> </ul> | Vaccination Event: V<br>Nam<br>d values.       | /accination Event<br>e                                                       | Search<br>Search<br>Search<br>Search<br>Select All)<br>Sellwood Health Services, Toronto, Apri<br>Chruchill Elementary, Toronto, Apri<br>Lindsay Central Exhibition, Toronto<br>Metro Toronto Convention Center<br>Metro Toronto Convention Centre<br>North York General, North York, Ar<br>North York General, North York, Ar |

## **4. Vaccine Inventory Report**

### **4.1 Report Overview:**

### **Description:**

This report can be leveraged by Inventory Managers, Site Staff, and Site Super Users. It contains inventory record information across a User's Authorized Organization (AO). It also displays information of inventory allocated and distributed to Vaccination Events (VE).

### How to Access the Report:

1. From the "**Reports**" tab, search and open the "**Vaccine Inventory**" report. Each row of the report contains information for an individual Authorized Organization inventory record.

|            | Report: Inventory and Event Inventory Vaccine Inventory          |                              |                                 |                      |              |                               |                        |                  | Q 🖏 Add                               |            | T C' E             | dit 💌 |    |
|------------|------------------------------------------------------------------|------------------------------|---------------------------------|----------------------|--------------|-------------------------------|------------------------|------------------|---------------------------------------|------------|--------------------|-------|----|
| Tot.<br>90 | al Records                                                       | Total Received Doses 107,066 | Total Doses Available<br>97,520 | Total Tota<br>114,68 | l Doses<br>2 | Total Total Extra Doses<br>62 | Total Doses Adju<br>72 | sted (Inventory) | Total Total Doses Administered<br>360 | Total<br>0 | Doses Pending      |       |    |
|            | Inventory I                                                      | Name                         |                                 |                      | Туре 🕇 💽     | Inventory Lot: Inve           | ntory Lot 💌            | Lot Number 💌     | Product: Product Trade Name           | ¥          | Shipment: Shipment | ID 💌  | In |
| 1          | PFIZER Diluent 0.9% Sodium Chloride null ml - L10000, 2048-04-29 |                              |                                 |                      | Diluent      | Pfizer Diluent L1000          | 0 2048 04 29           | -                | PFIZER Diluent 0.9% Sodium Chlo       | ride       | SHIP-000378        | 1     | A١ |
| 2          | PFIZER Dilu                                                      | ent 0.9% Sodium Chloride     | e 0.9 ml - Lot45, 2021-05-      | 31                   | Diluent      |                               |                        | Lot45            | PFIZER Diluent 0.9% Sodium Chlo       | ride       | SHIP-000011        | 1     | A١ |
| 3          | MODERNA                                                          | COVID-19 mRNA-1273 0         | 5 ml - Lot-JZ-0002, 2022-       | 04-20                | Vaccine      | Pfizer-Lot-001-April          | 26-1                   | -                | MODERNA COVID-19 mRNA-127             | 3          | SHIP-000392        |       | A١ |

### **Important Notes:**

- Inventory at the Authorized Organization level must be allocated to Vaccination Event(s) for it to be managed and administered at the Vaccination Event.
- Columns after "**Vaccination Event Name**" show information for a specific Vaccination Event Inventory record

An inventory record can have multiple rows if it was allocated to multiple VEs

### **Example Insights/Scenarios**

ок

Cancel

Can be used to understand the allocation of records you oversee within your AO Can be used to see the activity of inventory records at the VE(s) level and the inventory that has been allocated to it

### 4.2 Grand Totals Bar Fields Description

### **Description of Fields in the Status Bar**

| Fields in the Grand Totals Bar | Description                                                                                                    |
|--------------------------------|----------------------------------------------------------------------------------------------------|
| Total Records                  | The number of inventory records there are in the report                                                                                                    |
| Total Received Doses           | The grand total of received doses from shipment or from transfer                                                                                                    |
| Total Total Doses              | The grand total of doses available at the AO (across linked VEIs). This is the initial total doses less any doses administered, wastage events, excursions or recalls |
| Total Total Extra Doses        | The grand total of total extra doses per inventory record                                                                                                    |
| Total Dose (Adjusted)          | The grand total of "adjustment" inventory reconciliations made at the AO level                                                                                        |
| Total Doses Pending            | The grand total of pending transfers                                                                                                    |
| Total Total Doses Administered | The grand total of doses administered at the AO (across linked VEs)                                                                                                   |

### **4.3 Report Field Descriptions**

### Description of Fields in the Report and Examples of How to Use Them After an Export is Performed:

| Fields in the Report/Export<br>(non-exhaustive list) | Description/Examples of how to use the fields in an exported report                                                                                                    |  |  |  |  |
|------------------------------------------------------|----------------------------------------------------------------------------------------------------|--|--|--|--|
| Inventory Name                                       | Filter by a specific inventory name to locate the shipment and associated inventory record(s)                                                                                                    |  |  |  |  |
| Туре                                                 | Filter by product type (ex. Vaccine or Diluent)                                                                                                    |  |  |  |  |
| Inventory Lot: Inventory Lot Name                    | Filter by a specific inventory lot number to locate the shipment and associated inventory record(s)                                                                                                    |  |  |  |  |
| Lot Number                                           | Filter by a specific lot number to locate the shipment and associated inventory record(s)                                                                                                    |  |  |  |  |
|                                                      | Filter by the status of the inventory <mark>. When available inventory reaches 0 does and is</mark>                                                                                                    |  |  |  |  |
| Inventory: Status                                    | depleted, the status chanes to " <b>Complete</b> ". When new doses are received the status                                                                                                    |  |  |  |  |
|                                                      | becomes "Available"                                                                                                    |  |  |  |  |
| Received Doses                                       | Sort to see the number of received doses from shipment or from transfer                                                                                                    |  |  |  |  |
| Doses Available                                      | Sort to see the number of doses available at the AO (across linked VEIs). This is the initial total doses less any doses administered, wastage events, excursions or recalls                                                           |  |  |  |  |
| Total Doses                                          | This reflects the total number of doses managed by the AO – this includes what was received in the initial Shipment, plus any received transferred doses, plus any extra doses extracted from vials, minus any sent transferred doses. |  |  |  |  |
| Total Extra Doses                                    | Filter out "O" to see all "Extra Doses from Vial" Inventory reconciliations made across all linked VEs                                                                                                    |  |  |  |  |
| Doses Adjusted (Inventory)                           | Filter out "O" to see all "Adjustment" Inventory reconciliations made at the AO level                                                                                                    |  |  |  |  |
| Total Doses Administered                             | Sort to see the number of doses administered to clients who consented to data collection                                                                                                    |  |  |  |  |
| Doses Wasted-VE                                      | The sum of all inventory transactions that have the type "Wastage Event" at the VE<br>level                                                                                                    |  |  |  |  |
| Doses Wasted (Inventory)                             | Filter out "O" to view the sum of "Wastage" Inventory Reconciliations made at the AO level                                                                                                    |  |  |  |  |
| Total Doses Wasted                                   | Sort to see the "Wastage" Inventory Reconciliations made at the AO level and across all linked VEs                                                                                                    |  |  |  |  |
| Doses Relocated                                      | Filter to see the quantity of inventory transferred to other AO(s)                                                                                                    |  |  |  |  |

**Note:** Refer to Section 3 for exporting instructions

| Excursion Wastage Doses-Inventory            | Filter to see records for any inventory that had excursions due to adverse storage conditions at the AO level                                    |
|----------------------------------------------|----------------------------------------------------------------------------------------------------|
| Recall Source                                | Filter by "Health Canada" or "Manufacturer" to see the source of recall                                                                          |
| Doses Recalled                               | Filter to see the number of doses of that inventory that were recalled                                                                           |
| VE Inventory Name                            | Filter by the inventory name available at your VE                                                                                                |
| Vaccination Event: Vaccination<br>Event Name | Filter by a specific VE or multiple VE's to focus on inventory records allocated to that VE(s)                                                   |
| Event Inventory: Status                      | Filter by the status of the event inventory                                                                                                    |
| Allocated Doses                              | Sort to view the total number of doses allocated to the VE by the AO                                                                             |
| Doses Wasted                                 | Filter out "0" to view the quantity of doses wasted at that VE                                                                                   |
| Doses Administered (No Consent)              | Sort to view the total number of clients from that VE who did not consent to data collection in $COVax_{ON}$ but had a dose administered to them |
| Extra Doses from Vial                        | Sort to see the cumulative quantity of extra doses extracted from vial at a VE                                                                   |

### 4.4 Vaccine Inventory Report Scenario Example

### Scenario:

View the quantity of doses allocated to the VE(s)

### How:

- 1. Export Vaccine Inventory Report to excel in "Details Only" view
- 2. Select "Vaccination Event: Vaccination Event Name" dropdown
- 3. Deselect "Select All" and only select VE(s) of interest
- 4. Click "OK"
- 5. Click on the letter of the column with the numbers you want to sum and look at the *Excel Status bar* to see the total of the selected cells

**Note:** Refer to Section 3 for exporting instructions.

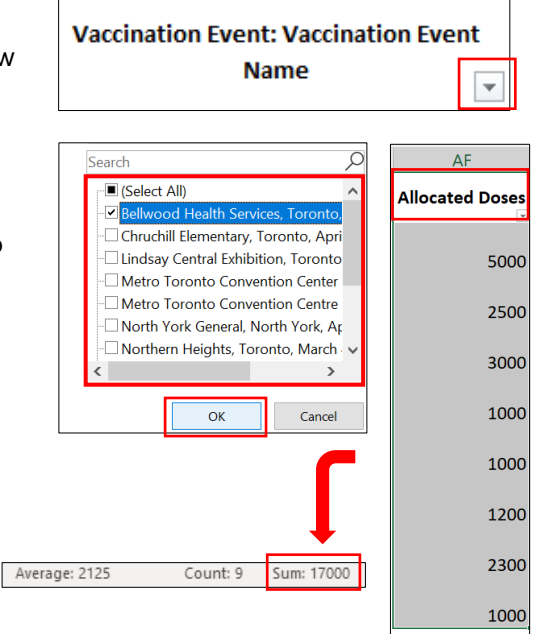

## **5. Event Inventory Report**

### **5.1 Report Overview:**

### **Description:**

This report can be leveraged by all users to understand the quantity of doses available at a particular VE within their AO. The report includes dose adjustment and dose administration quantities.

### How to Access the Report:

- From a Vaccination Event's page, scroll to the "Report Links" section and select the "Event Inventory Report"
- 2. Each row contains information for a Vaccination Event Inventory record. The report only shows inventory records that have had doses administered at the VE.

✓ Report Links

Showing Clients for Vaccination Event

Event Inventory Report

| Event Inver           | ntory Repo         | ort                      |                      |                                | ٩                                              | Add Chart <b>Y</b> C <sup>4</sup> Edit     | •             |
|-----------------------|--------------------|--------------------------|----------------------|--------------------------------|------------------------------------------------|--------------------------------------------|---------------|
| Total Allocated Doses | Total Doses W<br>O | /asted Total Extra Doses | From Vial Total Dose | s Administered (No C Nun<br>12 | ber of Administered Doses Total Remaini<br>153 | ng Doses                                   |               |
| VE Inventory Name 🕇   | •                  | Sum of Allocated Doses   | Sum of Doses Wasted  | Sum of Extra Doses From Vial   | Sum of Doses Administered (No Consent)         | $f_{\tt X}$ Number of Administered Doses 💌 | <b>f</b> х То |
| ODERNA COVID-19 mR    | NA-1273 0.5 m      | 15                       | 0                    | 0                              | 0                                              | 2                                          |               |
| ODERNA COVID-19 mR    | NA-1273 0.5 m      | 150                      | 0                    | 0                              | 0                                              | 2                                          |               |
| IZER-BIONTECH COVID   | -19 mRNA 0.3       | 0                        | 0                    | 0                              | 0                                              | 8                                          |               |
| Total                 |                    | 165                      | 0                    | 0                              | 0                                              | 12                                         |               |

### **Important Note:**

Doport: Evont In

Ensure that any required inventory adjustments are made to the Vaccination Event Inventory record(s) associated to the VE on a regular basis for this report to reflect accurate information. Refer to the "**Inventory Job Aid**" for instructions on adjusting to the Vaccination Event Inventory record(s).

### **Example Insights/Scenarios**

Can be used to understand the quantity of total remaining doses at the VE.

### 5.2 Grand Totals Bar Fields Description

#### Fields in the Grand Totals Bar Description Total Allocated Doses The grand total of doses allocated to the VE by the AO Total Doses Wasted The grand total of Inventory Reconciliations at the VE Total Extra Doses From Vial The grand total of extra doses extracted from vial at the VE Totals Doses Adminsisted (No The grand total of clients from the VE who did not consent to data collection in COVaxon but had a dose administered to them Consent) The grand total of doses administered to clients at the VE Number of Administered Doses The grand total of doses remaining at the VE and available for administration - this Total Remaining Doses includes sum of all initial allocated doses less doses wasted, doses admin (no consesnt), dose admin, plus any extra doses from vial

### **Description of Fields in the Status Bar**

## **5.3 Report Field Descriptions**

### Description of Fields in the Report and Examples of How to Use Them After an Export is Performed:

Note: Refer to Section 3 for exporting instructions

| Fields in the Report/Export            | Description/Examples of How to Use the Fields in an Exported Report                                                                                                    |
|----------------------------------------|----------------------------------------------------------------------------------------------------|
| VE Inventory Name                      | Filter by a specific inventory name which is the same as the linked AO inventory                                                                                                    |
| Sum of Allocated Doses                 | Sort to see the total quantity of doses allocated to the VE                                                                                                    |
| Sum of Doses Wasted                    | Count of the total doses logged under a "Wastage" Inventory<br>Reconciliation made at the VE                                                                                                    |
| Sum of Doses Administered (No Consent) | Count of the total doses logged under a "No Consent" Inventory<br>Reconciliation made at the VE                                                                                                    |
| Number of Adminstered Doses            | Sort to see the number of doses that have been administered and which inventory was used                                                                                                    |
| Total Remaining Doses                  | Total quantity of doses remaining at the VE and available for<br>administration – this includes the initial allocated doses less doses<br>wasted, doses admin (no consent), dose admin, plus any extra doses from<br>vial |

### 5.4 Vaccination Event Inventory Report Scenario Example

### Scenario:

View the quantity of remaining doses today.

### How:

Open the Event Inventory Report in COVaxon:

- 1. Click on the filters icon
- 2. Select "Created Date" filter
- 3. Select "Customize" hyperlink and a "Start Date" and "End Date" field will appear
- 4. Select the calendar icon and a calendar window will appear
- 5. Select the "Today" hyperlink for both "Start Date" and "End Date"
- 6. Click "Apply"
- 7. The "Total Remaining Doses" in the status bar will update to reflect today's Remaining Doses

|      |                       | ٩ ( | Add 1 🔽 C Export                                                                |
|------|-----------------------|-----|---------------------------------------------------------------------------------|
| Fi   | ilter by Created Date | ×   | Filters $\rightarrow$                                                           |
| ed C | Date<br>Created Date  | •   | Show Me<br>All vaccine event inventory                                          |
| F    | tange                 |     | Created Date 2<br>All Time                                                      |
| 0    | All Time<br>Customize | •   | Vaccination Event: Vaccination Event<br>Name<br>equals Metro Toronto Convention |
| Date | and "End Date"        |     | equals Metro Toronto Convention                                                 |

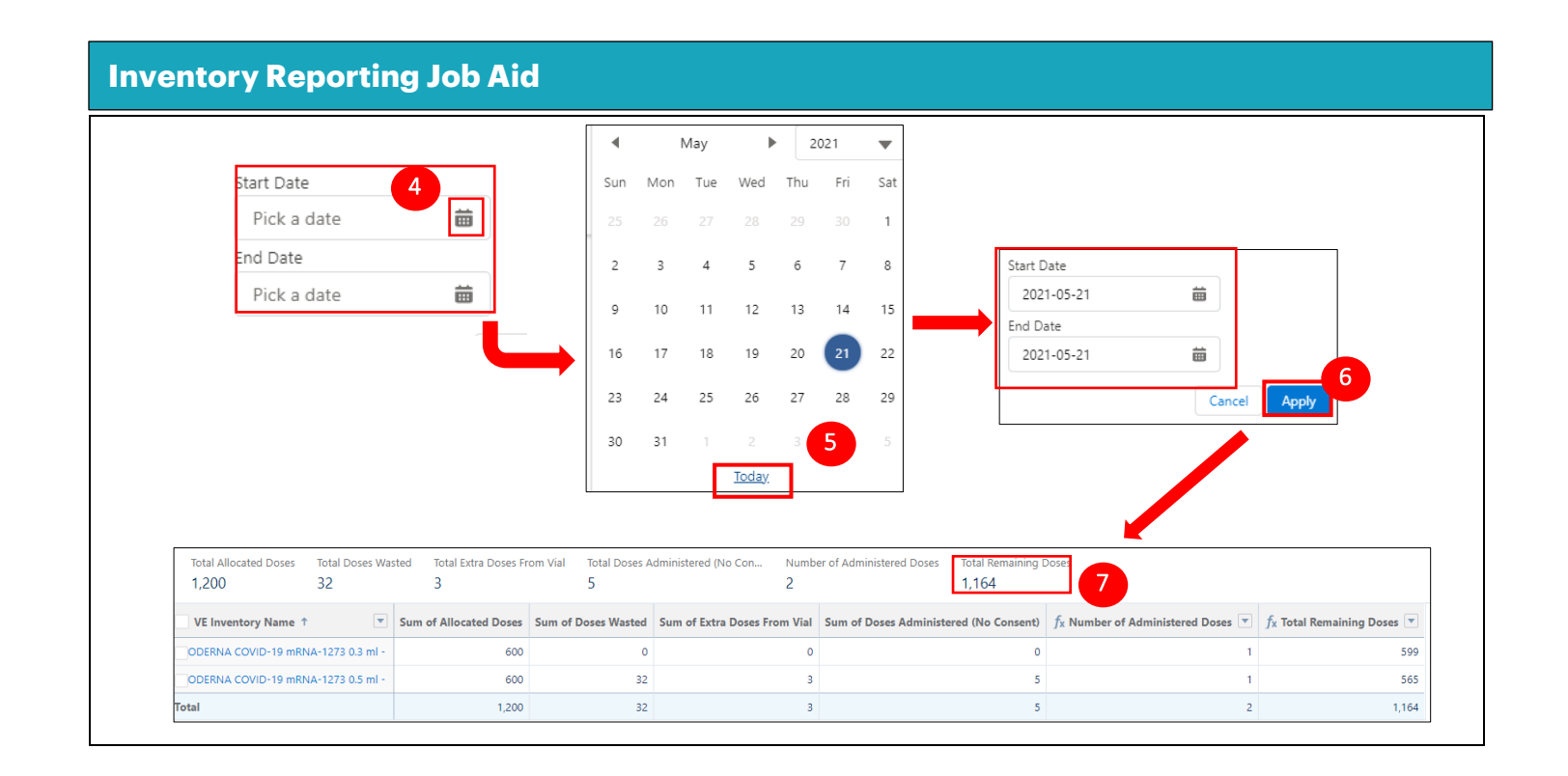

## 6. VE and AO Inventory Report

### **Description:**

This report can be leveraged by Site Staff and Site Super Users to understand the Inventory that has been allocated to each Vaccination Event within the Authorized Organization (AO). The report provides a breakdown of the vaccination inventory records are grouped by Vaccination Event (VE).

### How to Access the Report:

- 1. Search for the AO in the COVaxon search bar
- 2. Select the AO to open the record
- 3. Under "**Reports**" section, select the hyperlink "**VE** and **AO Report**"

**Note:** Can also be accessed from the "Reports" tab by searching for "**VE and AO**"

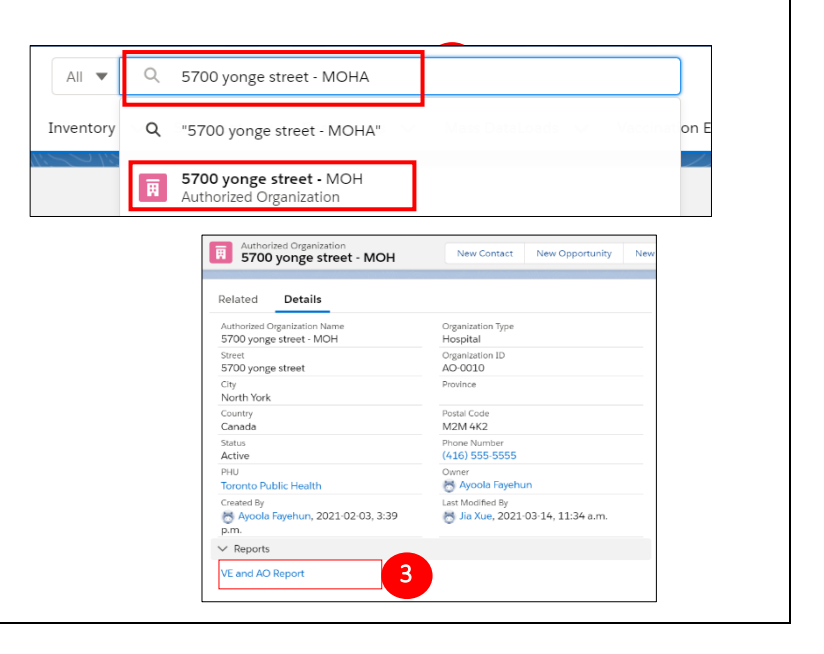

| Report: Inventory with Vaccine Event Inventory and Vaccination Event VE and AO Inventory Report C Edit                                                                                                    |                           |                                                                   |                                            |                          |                                                    |                       |
|----------------------------------------------------------------------------------------------------|---------------------------|-------------------------------------------------------------------|--------------------------------------------|--------------------------|----------------------------------------------------|-----------------------|
| 🛕 This repor                                                                                                    | t has more results than v | ve can show (up to 2,000 rows). Su                                | nmary information is calculated from ful   | l report results.        |                                                    |                       |
| Total RecordsTotal Allocated DosesTotal Doses Administered (KnownTotal Doses Administered (No ConTotal Doses Wasted-VETotal VEI Doses RemainingTotal Total Doses2,2291,092,440659,2431,134278122,0771,292,181 |                           |                                                                   |                                            |                          | Total Total Doses<br>1,292,181                     |                       |
| 1,295,945                                                                                                    | es Administered           |                                                                   |                                            |                          |                                                    |                       |
| Vaccination Ev                                                                                                    | vent: Vaccination Event N | lame ↓ 💌                                                          | Vaccine Event Inventory: VE Inventory Na   | ame                      | <ul> <li>Vaccination Event: Vaccination</li> </ul> | cination Event Type 💌 |
| YWCA Vanuley - TPH Mobile - MilaPROD2 PHISER (4)                                                                                                    |                           | PFIZER-BIONTECH COVID-19 VACCINE mRNA 0.3 ml - EW0216, 2021-09-30 |                                            | 0 Mobile Delivery Site   |                                                    |                       |
| -                                                                                                    |                           |                                                                   | PFIZER Diluent 0.9% Sodium Chloride null n | nl - 22238DK, 2022-10-01 | Mobile Delivery Site                               |                       |
|                                                                                                    |                           |                                                                   | PFIZER Diluent 0.9% Sodium Chloride null n | nl - 21147DK, 2022-09-01 | Mobile Delivery Site                               |                       |

# **Example Insights/Scenarios**

Count the quantity of doses available / allocated at a Vaccination Event(s).

## 6.2 Grand Totals Bar Fields Description

| Fields in the Grand Totals Bar             | Description                                                                                                    |
|--------------------------------------------|----------------------------------------------------------------------------------------------------|
| Total Records                              | The number of inventory records there are in the report                                                                                                   |
| Total Allocated Doses                      | The grand total of doses allocated to the VE(s)                                                                                                    |
| Total Doses Administered (Known<br>Client) | The grand total of doses administered to clients through regular or simplified flow process in COVaxON within the AO                                      |
| Total Doses Wasted-VE                      | The grand total of all inventory transactions that have the type "Wastage Event" at the VE level                                                          |
| Total VEI Doses Remainng                   | The grand total of VEI doses remaining across all VE within the AO. Includesthe allocated doses, extra doses, less doses wasted-VE and doses administered |
| Total Total Doses                          | The grand total of doses within the AO                                                                                                    |

## **6.3 Report Field Descriptions**

## Description of Fields in the Report and Examples of How to Use Them After an Export is Performed:

Note: Refer to Section 3 for exporting instructions

| Fields in the Report/Export                | Description/Examples of How to Use the Fields in an Exported Report                                                                                                    |
|--------------------------------------------|----------------------------------------------------------------------------------------------------|
| Vaccination Event: Vaccination Event Name  | Filter the view inventory records allocated to a specific VE                                                                                                    |
| Vaccine Event Inventory: VE Inventory Name | Click on hyperlink to view details for the VE Inventory Record                                                                                                    |
| Vaccination Event: Vaccination Event Type  | Filter to see records for a specific vaccination event type (ex. Only interested in viewing inventory details at Mass Immunization Clinics)                                                     |
| VEI Status                                 | Filter to see records for a specific status (ex. Only interested in viewing inventory that is in the status "Available" or "Entered In Error")                                                  |
| Allocated Doses                            | Count the total quantity of doses allocated to the VE(s)                                                                                                    |
| Doses Administered (Known Client)          | Count the number of doses administered to clients through regular or<br>simplified flow process in COVaxON associated to the VE                                                                 |
| Doses Administered (No Consent)            | Count the number of recorded doses administered to client who did not consent to data collection associated to the VE                                                                           |
| Doses Wasted-VE                            | Count the sum of all inventory transactions that have the type "Wastage<br>Event" at the VE level                                                                                               |
| VEI Doses Remaining                        | Reflects the quantity of VEI doses remaining. Includesthe allocated doses, extra doses, less doses wasted-VE and doses administered                                                             |
| Inventory Name                             | Sort records by inventory name                                                                                                    |
| Туре                                       | Sort by product type, Diluent or Vaccine                                                                                                    |
| Status                                     | Sort by inventory status. (New is when inventory has been received;<br>Complete is when the inventory runs out)                                                                                 |
| Total Doses                                | Reflects the total doses of the associated inventory. Includes the shipment received doses, relocated (received doses), total extra doses from vial (VE), less any relocated (dispatched) doses |
| Total Administered                         | Count the total administered doses by VEI within the AO                                                                                                    |
| Doses Available                            | Count the number of VEI doses available within the AO. This is the initial total doses less any doses administered, wastage events, excursions or recalls                                       |
| Doses Wasted-Inventory                     | Count the number inventory transactions that have the type "Wastage<br>Event" made at the AO level                                                                                              |
| Excursion Wastage Doses-Inventory          | Count the number inventory transactions that have the type "Excursion<br>Event" made at the AO level                                                                                            |
| Total Doses Wasted                         | Count the number of doses wasted at the AO and VE level                                                                                                    |

## 6.4 AO and VE Report Scenario Example

### Scenario:

View the quantity of inventory available today at specific VE(s).

How:

Open the VE and AO Inventory Report in COVaxon:

- 1. OClick on the filters icon
- 2. Select "Created Date" filter
- Select "Customize" hyperlink and a "Start Date" and "End Date" field will appear
- 4. Select the calendar icon and a calendar window will appear
- Select the "Today" hyperlink for both "Start Date" and "End Date"

|                        | Q 🗞 Add Chart 🔽 C Export               |
|------------------------|----------------------------------------|
| Filter by Created Date | ×                                      |
| Date<br>Created Date   | Show Me<br>All vaccine event inventory |
| Range                  | Created Date<br>All Time               |
| All Time<br>Customize  | <b>•</b>                               |

### 6. Click "Apply"

The report will produce all Vaccination Event Inventory records across all VEs. To filter by a specific VE, export the report to "**Details Only**" (Refer to the Exporting Section for more details)

| Start Date  |   |
|-------------|---|
| Pick a date | 曲 |
| End Date    |   |
| Pick a date | 苗 |
| L           |   |

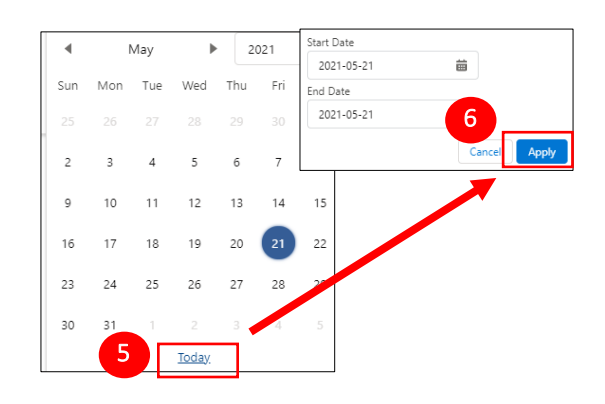

Open the exported VE and AO Inventory Report in Excel

- 7. Click on "Vaccination Event: Vaccination Event Name" dropdown
- 8. Deselect "Select All" and only select VE(s) of interest
- 9. Click "OK"
- 10. Click on the letter of the column with the numbers you want to sum or select a specific range and look at the *Excel Status bar* to see the total of the selected cells

|                                     | Allocated        | Doses                 | Va   |
|-------------------------------------|------------------|-----------------------|------|
| Vaccination Event                   | Doses -          | Available 🖃           |      |
| Name Search P                       |                  |                       | Met  |
| (Select All)                        | 100              | 84                    | Torc |
| Bellwood Heat Ovices, Toronto,      |                  |                       | Met  |
| Chruchill Elementary, Toronto, Apri | 100              | 148                   | Torc |
| Lindsay Central Exhibition, Toronto |                  |                       | Met  |
| Metro Toronto Convention Center     | 500              | 3626                  | Torc |
| North Vork General North Vork Ar    |                  |                       | Met  |
|                                     | 60               | 74                    | Torc |
|                                     |                  |                       | Met  |
| 9 OK Cancel                         | 500              | 500                   | Torc |
|                                     |                  |                       | Met  |
|                                     | 100              | 78                    | Torc |
|                                     |                  | - 1                   | Met  |
|                                     |                  | 10                    |      |
|                                     | Average: 608.666 | 66667 Count 13 Sum: 7 | 304  |
|                                     |                  |                       |      |

## 7. Shipment Inventory Report

### **Description:**

This report can be leveraged by Site Staff, Site Super Users, Inventory Managers to view details of all inventory associated to a particular shipment.

#### Ontario 😵 **How to Access the Report:** Vaccine Management Client Search Clients 🗸 Ir 1. Open "Shipment" Tab Dashboards 🗸 Mass Datal or 2. Click on the desired Shipment ID Hyperlink to open Shipment Recently Viewed the shipment record. The search bar can also be items • Updated a few seconds ago used. 2 3. Scroll down to the "Report Links" section and click SHIP-014935 SHIP-007822 on the "Shipment Inventory Report" hyperlink to SHIP-000020 open the report Note: The report can also be accessed from the Reports Shipment SHIP-014935 tab by searching for "Shipment Inventory" ✓ Shipment Totals 70 Total Damaged Dose 0 Damaged Historical Override Total Received Doses 70 Historical Totals Historical Total Shipped Doses Calculated Total Shipped Doses Historical Total Damaged Doses Calculated Total Damaged Doses 0 70 🖰 Inventory Manager, 2021-06-17, 7:47 a.n Created By Last Modified By 😸 In 3 Report: Shipment Line Item - CUSTOM Shipment Inventory Report 🔍 🍓 Add Chart 🔻 🤁 Edit 4 Report showing all shipment line items with their inventories Total Records Total Received Doses Total Inventory; Total Doses Total Inventory: Doses Available Total Inventory: Doses Related Total Inventory: Doses Recalled 45 71.641 74,350 74.066 1.574 0 Inventory: Inventory: Inventory: Authorized Organ. 👻 Inventory: Transferring To O... 👻 Inventory: Storage Lo... 👻 Received Doses 🔍 Inventory: Total Doses 🔍 Inventory: Total Doses Available 🖤 Inventory: Doses Relocated PFIZER Diluent 0.9% Ontario Health - HRM Sodium Chloride 0.2 ml -20363012, 2023-08-31 1.000 Ontario Health - HRM JANSSEN COVID-19 1.000 1.000 1.000 VACCINE 0.5 ml - JD005, 2025-05-05 COVISHIELD VACCINE INV Toronto Hospital 1,200 2,700 2,700 0.5 ml - Lot-1711, 2021-06-25 **Example Insights/Scenarios** Can be used to count the quantity of shipment doses available Can be used to understand the allocation of shipment doses 7.1 Grand Totals Bar Fields Description Description of Fields in the Grand Totals Bar Fields in the Status Bar Description Fotal Records The number of inventory transaction records there are in the report **Fotal Received Doses** The grand total received doses within the associated shipment The grand total doses within the associated shipment Fotal Inventory: Total Doses The grand total of doses available within the associated shipment Fotal Inventory: Doses Available Total Inventory: Doses Relocated The grand total of doses relocated within the associated shipment Total Inventory: Doses Recalled The grand total of doses recalled within the associated shipment

## 7.2 Report Field Descriptions

| <b>Description of Fields in the Report and Ex</b><br><b>Note:</b> Refer to Section 3 for exporting instructions | camples of How to Use Them After an Export is Performed:                                                                                                    |
|----------------------------------------------------------------------------------------------------|----------------------------------------------------------------------------------------------------|
| Fields in the Report/Export                                                                                     | Description/Examples of How to Use the Fields in an Exported Report                                                                                                    |
| Inventory: Inventory Name                                                                                       | Filter for the shipment inventory name                                                                                                    |
| Inventory: Authorized Organization:<br>Authorized Organization Name                                             | Filter by the AO that the inventory belongs to                                                                                                    |
| Inventory: Transferring To Org: Authorized<br>Organization Name                                                 | Filter by the AO that the inventory is being transferred to (if applicable)                                                                                                    |
| Inventory: Storage Location: Storage Location<br>Name                                                           | View the location that the inventory is being stored at                                                                                                    |
| Received Doses                                                                                                  | The received doses pulled from the shipment line item(s)                                                                                                    |
| Inventory: Total Doses                                                                                          | This reflects the total number of doses managed by the AO – this includes<br>what was received in the initial Shipment, plus any received transferred<br>doses, plus any extra doses extracted from vials, minus any sent<br>transferred doses. |
| Inventory: Doses Available                                                                                      | The sum of all of doses available in the shipment line item(s). This is the initial total doses less any doses administered, wastage events, excursions or recalls                                                                              |
| Inventory: Doses Relocated                                                                                      | The number of doses being relocated to another AO                                                                                                    |
| Inventory: Doses Recalled                                                                                       | The number of doses that were recalled                                                                                                    |

## 8. Inventory Transaction Report

### **Description:**

This report can be leveraged by Site Staff, Site Super Users to view all inventory transactions within your AO.

### How to Access the Report:

1. From the "**Reports**" tab, search and open the "**Inventory Transactions**" report. Each row of the report contains information for an individual inventory transaction.

| Report: Inventory with Inventory T<br>Inventory Transaction I<br>Report showing all inventory transactio | ransactions<br><b>Report</b><br>ns at an AO |         |                                 |                       | Q 👫 Add d          | Chart <b>Y</b> C      | Edit     |
|----------------------------------------------------------------------------------------------------|---------------------------------------------|---------|---------------------------------|-----------------------|--------------------|-----------------------|----------|
| Total RecordsTotal Quantity1,400186,542                                                                  |                                             |         |                                 |                       |                    |                       |          |
| Inventory Name 1                                                                                         | Total Do… 💌                                 | Doses 💌 | Inventory Product               | Inventory Transaction | Inventory Transac… | Reason J              | Quantity |
| STRAZENECA COVID-19 VACCINE 0.5 ml - C                                                                   | 102 (4)                                     | 17 (4)  | ASTRAZENECA COVID-19<br>VACCINE | IT-30796              | Adjustment         | QH - Quantity Adjustm | 3        |
|                                                                                                    |                                             |         | ASTRAZENECA COVID-19<br>VACCINE | IT-36414              | Adjustment         | QH - Quantity Adjustm |          |
|                                                                                                    |                                             |         | ASTRAZENECA COVID-19<br>VACCINE | IT-33693              | Adjustment         | QH - Quantity Adjustm | 10       |

Important Notes:

Columns <u>before</u> "**Inventory Product**" display information for the **inventory record at the shipment level** 

Columns after "Doses Available" display information for the inventory record at the transaction level

# **Example Insights/Scenarios**

Can be used to view the total quantity of doses available by product type

Can be used to understand the allocation of shipment doses

### 8.1 Grand Totals Bar Fields Description

| <b>Description of Fields in the Gran</b> | d Totals Bar                                                        |
|------------------------------------------|---------------------------------------------------------------------|
| Fields in the Grand Totals Bar           | Description                                                         |
| Total Records                            | The number of inventory transaction records there are in the report |
| Total Quantity                           | The grand total of all inventory transactions within the AO         |

### 8.2 Report Field Descriptions

### Description of Fields in the Report and Examples of How to Use Them After an Export is Performed: Note: Refer to Section 3 for exporting instructions

| Fields in the Report/Export                  | Description/Examples of How to Use the Fields in an Exported Report                                                                                                    |
|----------------------------------------------|----------------------------------------------------------------------------------------------------|
| Inventory Name                               | The name of the shipment inventory including the lot number                                                                                                    |
| Total Doses                                  | This reflects the total number of doses managed by the AO – this includes<br>what was received in the initial Shipment, plus any received transferred<br>doses, plus any extra doses extracted from vials, minus any sent<br>transferred doses. |
| Doses Available                              | The sum of all of doses available in the shipment. This is the initial total doses less any doses administered, wastage events, excursions or recalls                                                                                           |
| Inventory Product                            | The product name                                                                                                    |
| Inventory Transaction: Inventory Transaction | Transaction ID for each individual transaction within a shipment                                                                                                    |
| Inventory Transaction: Record Type           | Type of transaction (Adjustment, Extra Doses from Vials etc.)                                                                                                    |
| Reason                                       | View the reason for transaction                                                                                                    |
| Quantity                                     | View the total quantity adjusted (at the AO or VE level)                                                                                                    |
| Vaccination Event                            | Filter to view records for a specific VE                                                                                                    |

### 9. Inventory Wastage Report

### **Description:**

This report can be leveraged by Site Staff, Site Super Users to view details of all inventory wastage records within an AO (includes shipment damages, wastage/excursions at the AO level and wastage at the VE level)

## How to Access the Report:

|                                                                                                    |                                                                                                    | Inventory Reporting Job Aid                                                                                                    |                                                                                                    |                                                                                                    |                                                                                        |                                                                                                    |                                                         |                                                  |  |
|----------------------------------------------------------------------------------------------------|----------------------------------------------------------------------------------------------------|----------------------------------------------------------------------------------------------------|----------------------------------------------------------------------------------------------------|----------------------------------------------------------------------------------------------------|----------------------------------------------------------------------------------------|----------------------------------------------------------------------------------------------------|---------------------------------------------------------|--------------------------------------------------|--|
| 1. From<br>cont                                                                                                    | n the " <b>Reports</b><br>ains informati                                                                                                    | <b>s</b> ″ tab, search<br>ion for a wasta                                                                                                    | and open the " <b>I</b><br>age event.                                                                                                    | nventory Wa                                                                                                    | astage"                                                                                | report. Eacl                                                                                             | n row of tł                                             | ne report                                        |  |
|                                                                                                    | Report: Shipment L<br>Inventory Wa                                                                                                    | ine Item - CUSTOM<br>astage Report                                                                                                    |                                                                                                    |                                                                                                    | ٩                                                                                      | 🚯 Add Chart 🔻                                                                                            | C <sup>4</sup> Edit <b>v</b>                            |                                                  |  |
|                                                                                                    | Total Records     Total Damaged Doses     Total Inventory: Doses Wasted-Inv     Total Inventory: Doses Wasted-Wa     Total Inventory: Doses Wasted-Wa     Total Inventory: Doses Wasted-Wa       22     850     200     0     0     0                                                                                                    |                                                                                                    |                                                                                                    |                                                                                                    |                                                                                        |                                                                                                    |                                                         |                                                  |  |
|                                                                                                    | Total Inventory: Total Doses Wasted 200                                                                                                    |                                                                                                    |                                                                                                    |                                                                                                    |                                                                                        |                                                                                                    |                                                         |                                                  |  |
|                                                                                                    | Inventory: Authoriz 💌                                                                                                    | Shipment ID: Shipmen                                                                                                    | Inventory: Inventory Name 🕴 💌                                                                                                    | Shipment Line Item ID 💌                                                                                                    | Damag 💌                                                                                | Inventory: Doses Waste                                                                                   | Inventory: Doses Wa                                     |                                                  |  |
|                                                                                                    | Toronto Hospital (7)                                                                                                    | SHIP-014928 (3)                                                                                                    | PFIZER-BIONTECH INV 0.3 ml - Lot-<br>1919, 2021-06-30                                                                                                    | SLI-120221                                                                                                    | 0                                                                                      | (                                                                                                    | )                                                       |                                                  |  |
|                                                                                                    |                                                                                                    |                                                                                                    | COVISHIELD VACCINE INV 0.5 ml -<br>Lot-1711, 2021-06-25                                                                                                    | SLI-120222                                                                                                    | 200                                                                                    | (                                                                                                    |                                                         |                                                  |  |
| Can                                                                                                    | be used to vie                                                                                                    | ew the qaunity                                                                                                    | y of damaged do<br>y of wasted dose                                                                                                    | ses per ship<br>s per shipme                                                                                                    | ment<br>ent                                                                            |                                                                                                    |                                                         |                                                  |  |
| Can<br>8.1 Grand T<br>Description                                                                                                    | <b>Source for the second second se</b>                                                                                                    | ew the qaunity<br>ew the qaunity<br>elds Descrip<br>he Grand Tota                                                                                             | y of damaged do<br>y of wasted dose<br>otion<br>als Bar                                                                                                    | ses per ship<br>s per shipme                                                                                                    | ment<br>ent                                                                            |                                                                                                    |                                                         |                                                  |  |
| Can<br>8.1 Grand 1<br>Description<br>Fields in the (                                                                                                    | be used to vie<br><b>Cotals Bar Fi</b> e<br>of Fields in th<br>Grand Totals Ba                                                                                                    | ew the qaunity<br>ew the qaunity<br>elds Descrip<br>he Grand Tota<br>ar Descr                                                                                 | y of damaged do<br>y of wasted dose<br>otion<br>als Bar<br>iption                                                                                                    | oses per ship<br>os per shipme                                                                                                    | ment<br>ent                                                                            |                                                                                                    |                                                         |                                                  |  |
| Can<br>8.1 Grand 1<br>Description<br>Fields in the C<br>Total Records                                                                                                    | <b>otals Bar Fi</b><br><b>of Fields in th</b>                                                                                                    | elds Descrip<br>he Grand Tota<br>ar Descri                                                                                                    | y of damaged do<br>y of wasted dose<br>otion<br>als Bar<br>iption<br>umber of inventory                                                                                                    | ses per shipme<br>s per shipme<br>y wastage reco                                                                                       | ment<br>ent<br>ords the                                                                | re are in the re                                                                                         | port                                                    |                                                  |  |
| Can<br>8.1 Grand 1<br>Description<br>Fields in the G<br>Total Records<br>Total Damage                                                                                             | <b>of Fields in the</b><br><b>Grand Totals Ba</b>                                                                                                    | elds Descrip<br>he Grand Tota<br>ar Descr<br>The nu<br>The gr                                                                                                 | y of damaged do<br>y of wasted dose<br>otion<br>als Bar<br>iption<br>umber of inventory<br>rand total of all dat                                                                                                    | oses per ship<br>os per shipme<br>v wastage reco<br>maged doses                                                                        | ment<br>ent<br>ords the<br>across a                                                    | re are in the re<br>Il shipment re                                                                       | :port<br>cords                                          |                                                  |  |
| Can<br>8.1 Grand 1<br>Description<br>Fields in the C<br>Total Records<br>Total Damage<br>Total Inventor<br>Inventory                                                              | <b>of Fields in the</b><br><b>Grand Totals Ba</b><br>of Sectors and Totals Ba<br>of Doses<br>ry: Doses Waste                                                                                                    | elds Descrip<br>he Grand Tota<br>ar Descr<br>The nu<br>The gr<br>ed- The gr<br>the AC                                                                         | y of damaged do<br>y of wasted dose<br>otion<br>als Bar<br>umber of inventory<br>rand total of all da<br>of all of all of<br>o level                                                                                                    | v wastage reco<br>maged doses<br>inventory tran                                                                                        | ment<br>ent<br>ords the<br>across a<br>sactions                                        | re are in the re<br>Il shipment re<br>that have the                                                      | eport<br>cords<br>type "Was                             | tage Event" at                                   |  |
| Can<br>8.1 Grand 1<br>Description<br>Fields in the C<br>Total Records<br>Total Damage<br>Total Inventor<br>Inventory<br>Total Inventor<br>Waste                                   | Totals Bar Fig         of Fields in th         Grand Totals Bar         a         ed Doses         ry: Doses Waste         ry: Doses Waste                                                                                                    | elds Descrip<br>elds Descrip<br>he Grand Tota<br>ar Descr<br>The nu<br>The gr<br>ed- The gr<br>the AC<br>ed- The gr                                           | y of damaged do<br>y of wasted dose<br>otion<br>als Bar<br>umber of inventory<br>rand total of all da<br>rand total of all of<br>D level                                                                                                  | ses per ship<br>s per shipme<br>wastage reco<br>maged doses<br>inventory tran                                                          | ment<br>ent<br>ords the<br>across a<br>sactions                                        | re are in the re<br>Il shipment re<br>that have the                                                      | eport<br>cords<br>type "Was                             | tage Event" at                                   |  |
| Can<br>8.1 Grand 1<br>Description<br>Fields in the G<br>Total Records<br>Total Damage<br>Total Inventor<br>Inventory<br>Total Inventor<br>Waste<br>Total Inventor                 | Fotals Bar Fields in the Grand Totals Bar Fields in the Grand Totals Bar Fields in the Grand Totals Based Doses<br>ry: Doses Waster ry: Doses Waster ry: Doses ry: Doses ry: Doses ry: Doses ry: Doses ry: Doses ry: Doses ry: Doses ry: Doses ry: Doses ry: Doses ry: Doses ry: Doses ry: Doses ry: Doses ry: Doses ry: Doses ry: Doses ry: Doses ry: Doses ry: Doses ry: Doses ry: Doses ry: Doses ry: Doses ry: Doses ry: Dose | elds Descrip<br>elds Descrip<br>he Grand Tota<br>ar Descri<br>The nu<br>The gr<br>ed-<br>the AC<br>ed-<br>the AC<br>ed-<br>The gr<br>the AC<br>Ed-<br>The gr  | y of damaged do<br>y of wasted dose<br>otion<br>als Bar<br>iption<br>umber of inventory<br>rand total of all dat<br>of and total of all of<br>D level<br>rand total of histor<br>rand total of inven<br>el                                | eses per ship<br>es per shipme<br>v wastage reco<br>maged doses<br>inventory tran<br>ical wastage e<br>tory transactio                 | ment<br>ent<br>ords the<br>across a<br>sactions<br>events (ii<br>ons that              | re are in the re<br>Il shipment re<br>that have the<br>f applicable)<br>have the type                    | port<br>cords<br>type "Was<br>"Wastage I                | tage Event" at<br>Event" at the                  |  |
| Can<br>8.1 Grand 1<br>Description<br>Fields in the G<br>Total Records<br>Total Damage<br>Total Inventor<br>Inventory<br>Total Inventor<br>Waste<br>Total Inventor<br>Dose-Invento | Fotals Bar Fields in the Grand Totals Bar Fields in the Grand Totals Bar Fields in the Grand Totals Based Doses<br>ry: Doses Waster ry: Doses Waster ry: Doses Waster ry: Doses Waster ry: Excursion Waster ry                                                                                                    | elds Descrip<br>elds Descrip<br>he Grand Tota<br>ar Descri<br>The nu<br>The gr<br>ed-<br>the AC<br>ed-<br>the AC<br>ed-<br>the gr<br>VE lev<br>Vastage The gr | y of damaged do<br>y of wasted dose<br>otion<br>als Bar<br>iption<br>umber of inventory<br>rand total of all dan<br>rand total of all of<br>D level<br>rand total of histor<br>rand total of inven<br>el<br>rand total of all inven<br>el | es per ship<br>s per shipme<br>wastage reco<br>maged doses<br>inventory tran<br>ical wastage e<br>tory transactic<br>entory transactic | ment<br>ent<br>ords the<br>across a<br>sactions<br>events (ir<br>ons that<br>ctions th | re are in the re<br>Il shipment re<br>that have the<br>f applicable)<br>have the type<br>nat have the ty | eport<br>cords<br>type "Was<br>"Wastage I<br>pe "Excurs | tage Event" at<br>Event" at the<br>ion Event" at |  |

# 8.2 Report Field Descriptions

### **Description of Fields in the Report and Examples of How to Use Them After an Export is Performed: Note:** Refer to Section 3 for exporting instructions

| Fields in the Report/Export                                  | Description/Examples of How to Use the Fields in an Exported Report        |  |  |  |
|--------------------------------------------------------------|----------------------------------------------------------------------------|--|--|--|
| Inventory: Authorized Organization:                          |                                                                            |  |  |  |
| Authorized Organization Name                                 | Filter for a specific Authorized Organization                              |  |  |  |
| Shipment ID: Shipment ID                                     | Filter for a specific Shipment ID number                                   |  |  |  |
| Shipment ID: Calculated Total Damaged Doses                  | The number of doses damaged in the associated shipment                     |  |  |  |
| Inventory: Inventory Name                                    | The inventory name including the lot number                                |  |  |  |
| Shipment Line Item ID                                        | The shipment line item ID                                                  |  |  |  |
| Damaged Doses                                                | The number of damaged doses in the shipment                                |  |  |  |
|                                                              | The sum of all inventory transactions that have the type "Wastage Event"   |  |  |  |
| Inventory: Doses Wasted-Inventory                            | made at the AO level                                                       |  |  |  |
| Inventory: Doses Wasted-Waste                                | The sum of all historical wastage events (if applicable)                   |  |  |  |
|                                                              | The sum of all inventory transactions that have the type "Wastage Event"   |  |  |  |
| Inventory: Doses Wasted-VE                                   | at the VE level                                                            |  |  |  |
|                                                              | The sum of all inventory transactions that have the type "Excursion Event" |  |  |  |
| Inventory: Excursion Wastage Doses-Inventory at the AO level |                                                                            |  |  |  |
|                                                              | The sum of all wastage inventory transactions made at the AO level and     |  |  |  |
| Inventory: Total Doses Wasted                                | the VE level                                                               |  |  |  |

At end of shift, log out of COVax<sub>ON</sub> and clear the browser cache. Refer to the User Profile Set Up job aid for detailed steps. Sanitize shared devices in accordance with location protocols.